### Migreren naar Hosted Exchange middels Outlook 2016

Hieronder treft u een heldere maar simpele import procedure om uw e-mails, afspraken, contacten, notities en taken te importeren middels .pst in Outlook 2016.

### Stap 1

Importeren van .pst bestand in Outlook 2016. Klik op **bestand** linksboven in Outlook en kies voor **openen**, daarna **Importeren/exporteren**.

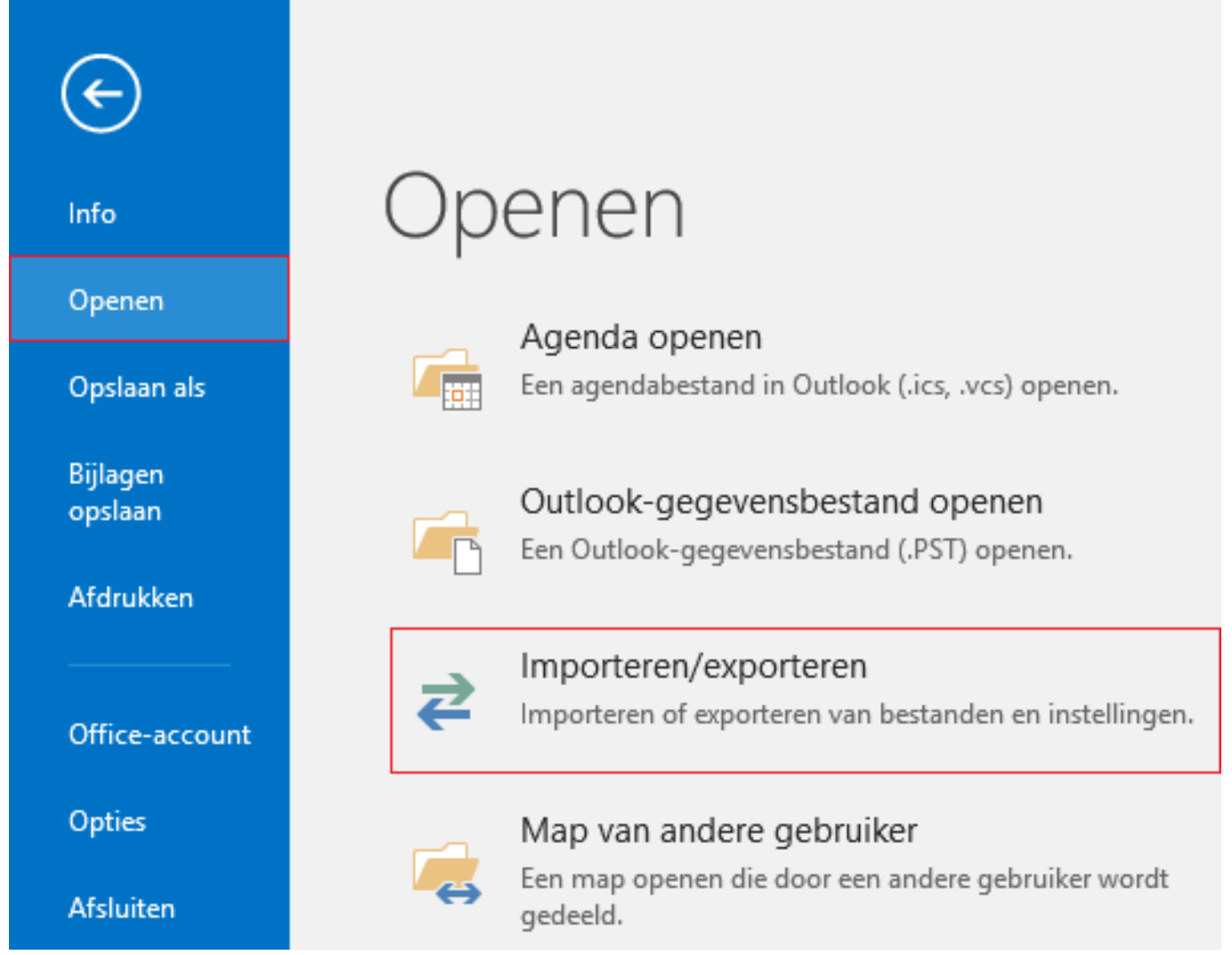

### Stap 2

Selecteer: Gegevens uit een ander programma of bestand importeren.

#### Wizard Importeren en exporteren

| Kies welke actie er moet worden uitgevoerd:<br>Een iCalendar- (.ics) of vCalendar-bestand (.vcs) importeren<br>Een VCARD-bestand (.vcf) importeren<br>Gegevens uit een ander programma of bestand importeren<br>Naar een bestand exporteren<br>RSS-feeds naar een OPML-bestand exporteren<br>RSS-feeds uit de lijst Algemene feeds importeren<br>RSS-feeds uit een OPML-bestand importeren<br>Beschrijving<br>Gegevens uit andere bestanden importeren, zoals Outlook-gegevensbestanden (.PST)<br>en tekstbestanden. |
|----------------------------------------------------------------------------------------------------|
| < Vorige Volgende > Annuleren                                                                                                    |

#### Stap 3

Kies voor bestandstype **Outlook gegevensbestand (.pst)**.

| Bestanden importeren |                                                                                                    |               |           |
|----------------------|----------------------------------------------------------------------------------------------------|---------------|-----------|
|                      | Selecteer uit welk bestandstype u wilt importeren:<br>Door komma's gescheiden waarden<br>Outlook-gegevensbestand (.pst) |               |           |
|                      | < Vorig                                                                                                    | ge Volgende > | Annuleren |

#### Stap 4

Blader naar de locatie van het .pst bestand en kies voor **Dubbele items niet importeren**.

Pagina 2 / 4 © 2024 SecureOnline <helpdesk@secureonline.nl> | 20-05-2024 23:06 URL: https://faq.secureonline.nl/index.php?action=faq&cat=135&id=674&artlang=nl

| Outlook-gegevensbestand | importeren                                                                                                    |            |           | ×         |
|-------------------------|----------------------------------------------------------------------------------------------------|------------|-----------|-----------|
|                         | Te importeren bestand<br>cuments\Outlook-bestanden\backup.pst<br>Opties<br>① Duplicaten vervangen door geïmporteerd<br>items<br>① Maken van duplicaten toestaan<br>② Dubbele items niet importeren | Bladeren   |           |           |
|                         | [                                                                                                    | < Vorige V | olgende > | Annuleren |

#### Stap 5

Selecteer de map waaruit u wilt importeren en vink als nodig aan **inclusief submappen** zodat u de hele pst. kunt importeren.

| Outlook-gegevensbestand importeren |                                                                                                    |                |
|------------------------------------|----------------------------------------------------------------------------------------------------|----------------|
|                                    | Selecteer de <u>m</u> ap waaruit u wilt importeren:                                                                                                    |                |
|                                    | <ul> <li>Inclusief submappen</li> <li>Items importeren in de <u>h</u>uidige map</li> <li>Items importeren in de<u>z</u>elfde map in:</li> <li>robin@</li> </ul> | <u>F</u> ilter |
|                                    | < <u>V</u> orige Voltooien                                                                                                    | Annuleren      |

### Selecteer: Items importeren in dezelfde map in.

Klik vervolgens op voltooien.

Nu is de migratie voltooid en de gegevens zullen worden gesynchroniseerd met het Hosted Exchange platform.

Pagina 3 / 4 © 2024 SecureOnline <helpdesk@secureonline.nl> | 20-05-2024 23:06 URL: https://faq.secureonline.nl/index.php?action=faq&cat=135&id=674&artlang=nl

Unieke FAQ ID: #1676 Auteur: Helpdesk Laatst bijgewerkt:2017-03-21 14:07

> Pagina 4 / 4 © 2024 SecureOnline <helpdesk@secureonline.nl> | 20-05-2024 23:06 URL: https://faq.secureonline.nl/index.php?action=faq&cat=135&id=674&artlang=nl